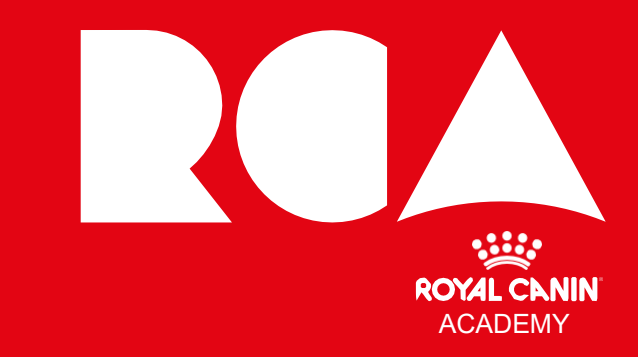

# ロイヤルカナンアカデミー ユーザーマニュアル

. . . . . . . .

2025

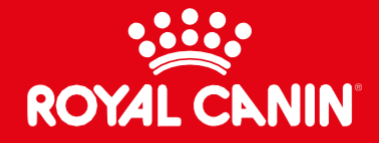

# ロイヤルカナン アカデミーの すべてがここに

このガイドには、ロイヤルカナンアカデミーに関する情報を掲載して います。 登録やプロフィール作成の手順だけでなく、学習コンテンツへの

「豆球パクロクイールイドがの手順にのてなく、「子首コクリングへの アクセス方法も詳しく説明しています。

一部、日本では未導入の機能がありますことをご了承ください。

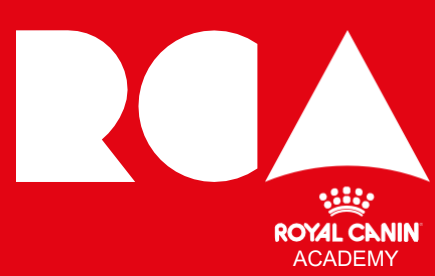

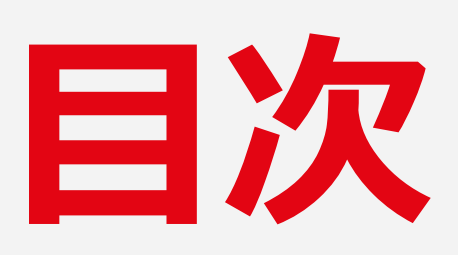

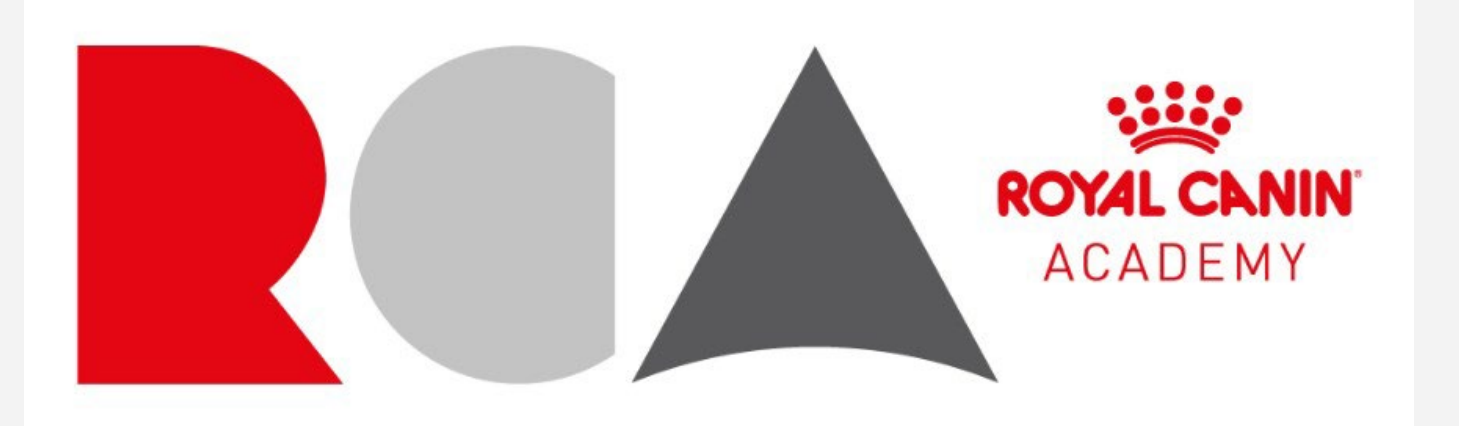

## 1. 登録とサインイン

- ロイヤルカナンアカデミーのセルフ登録
- プラットフォームでの登録
- アカデミーのホームページ

## 2. ロイヤルカナンアカデミーを利用する

- プロフィールを作成する
- 重点的に学びたいトピックを選ぶ
- 学習分野を自分仕様にカスタマイズ する
- パスワードやユーザー名を忘れてし まったら

## 3. 学習コンテンツ

- コース、カリキュラム、教材
- プレイリスト
- 学習コンテンツを検索する

### 4. コンテンツの評価をする • 評価とフィードバック

## 5. モバイルアプリ 専用アプリのインストール

## 6.困ったときは

- よくある質問
- お問い合わせ

# 登録とサインイン

- ロイヤルカナンアカデミーのセルフ登録
- プラットフォームでの登録
- アカデミーのホームページ

© Royal Canin Academy 2024. All Rights Reserved.

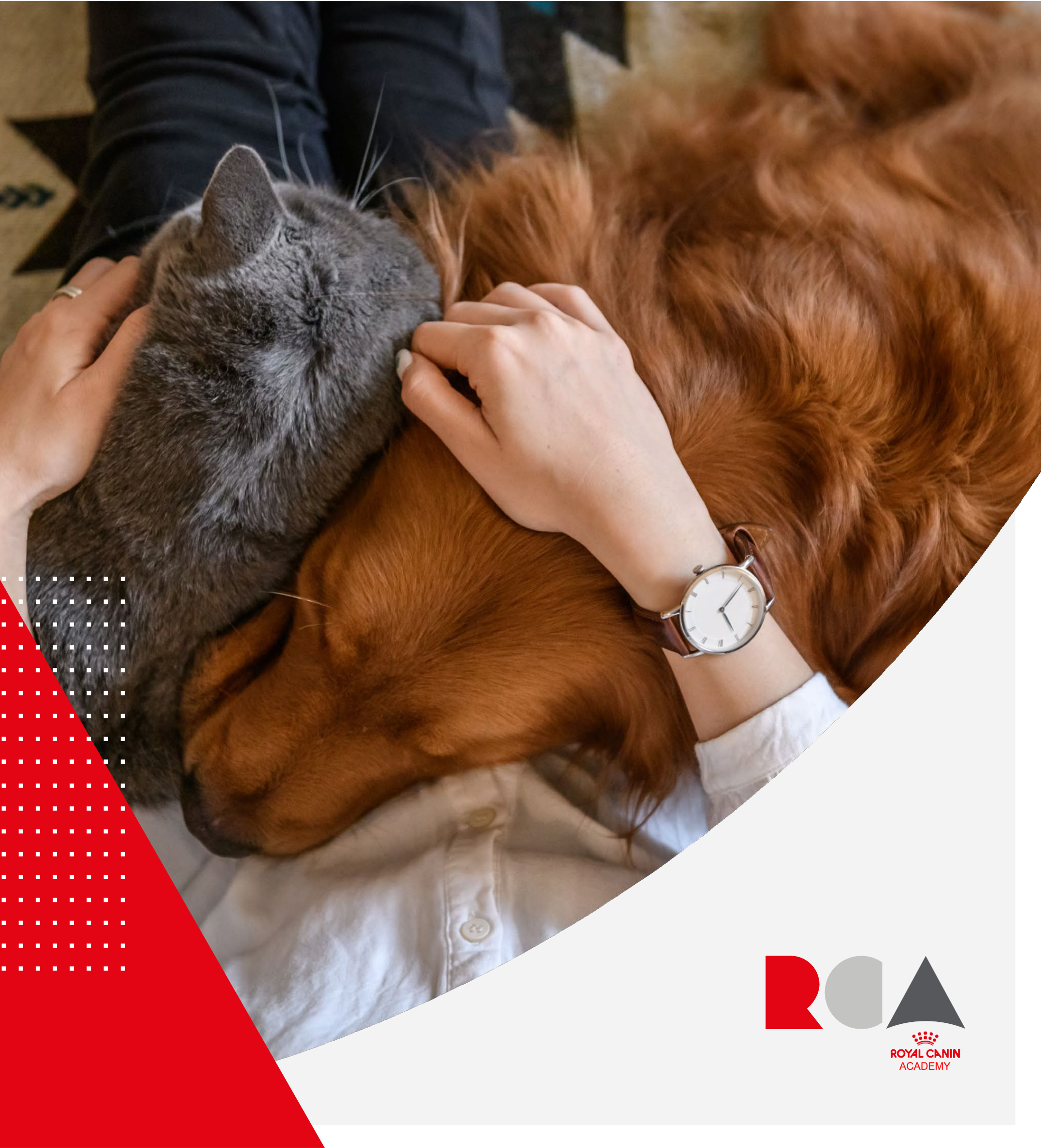

# ロイヤルカナンアカデミーへようこそ

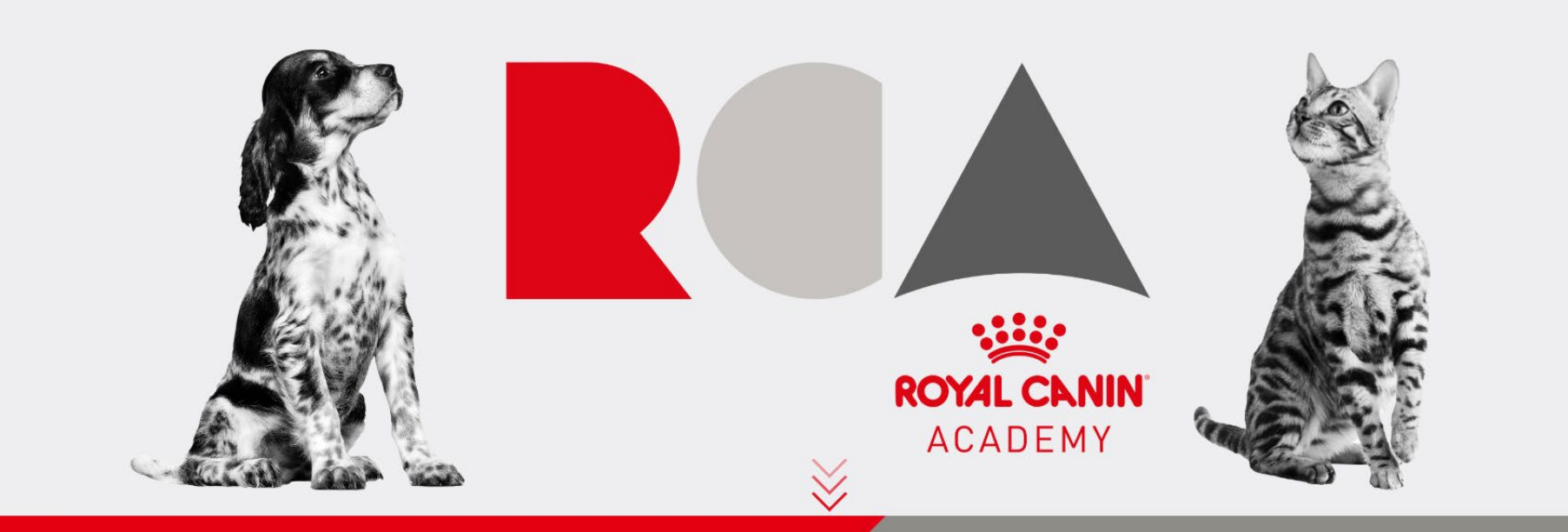

### 2025年よりロイヤルカナンアカデミーのサイトがリニューアルしました

### 「小動物臨床獣医師1年目のためのスペシャルセミナー」に肝胆膵シリーズを追加!

本プログラムでは、一次診療で必要とされる基礎的な知識や対応方法を習得するために、臨床現場で役立つ情報をお届けします。 1年目の臨床獣医師や愛玩動物看護師、アニマルケアスタッフ、また基礎を学び直したい方のご受講も大歓迎です。

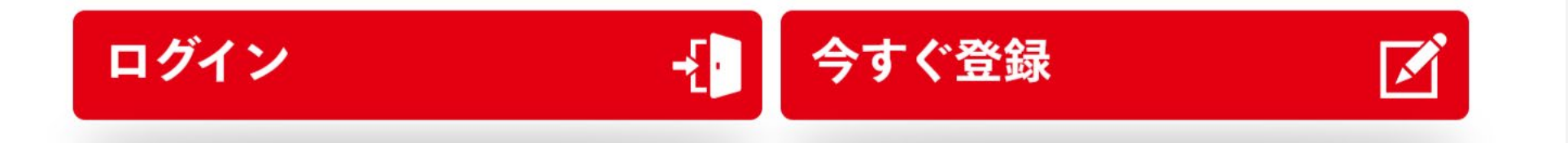

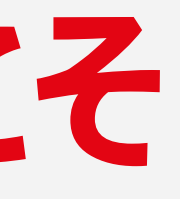

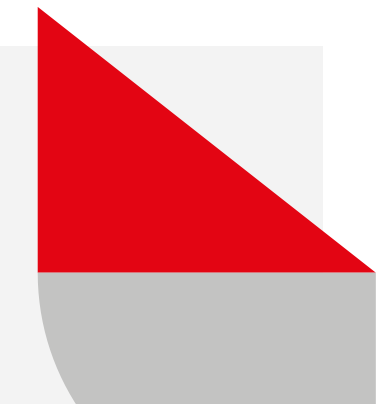

## ロイヤルカナンアカデミーページの 「今すぐ登録」ボタン→登録フォームへ

以下のリンクをクリックすると、ロイヤルカナンアカデミーの登録フォーム が開きます。

こちらをクリック

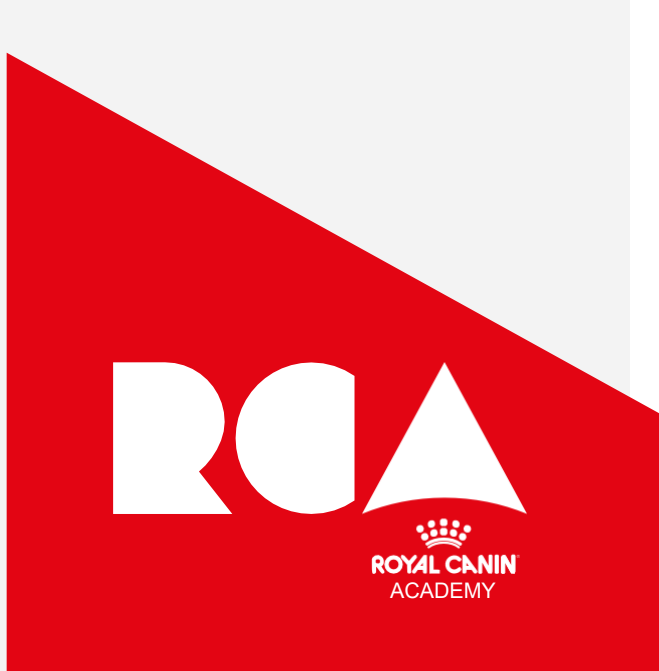

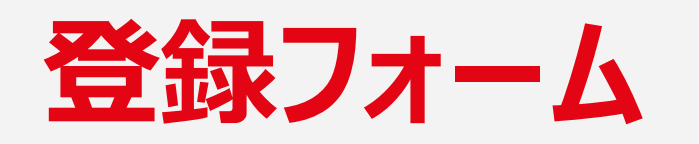

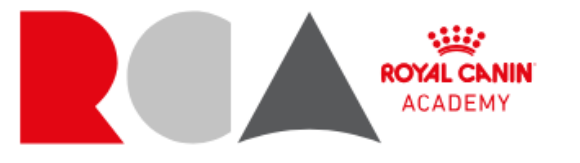

すでにユーザー? ここからログイン

ペットのプロフェッショナルが集うグローバルコミュニティに参加するには、以下 の詳細情報が必要です。登録することにより、あなたはロイヤルカナンアカデミー にアクセスする資格を有するペットケアの専門家であることを認めます。

\*の項目は必ずご入力ください。登録の過程で問題が発生した場合は、ロイヤルカ ナンアカデミー事務局(rcacademy.vet@royalcanin.com)までご連絡ください。

| 名: *       | 姓:*    |
|------------|--------|
|            |        |
| メールアドレス: * | 電話: *  |
|            |        |
| 勤務先電話番号:   | 勤務先名:  |
|            |        |
| 住所欄 1:     | 住所欄 2: |
|            |        |

ロイヤルカナンアカデミーに参加し、各学習コースや教材を利用するために は、ご利用者様本人の個人情報の入力が必要となります。

「\*」マークが付いている項目の入力は必須となりますのでご注意ください。

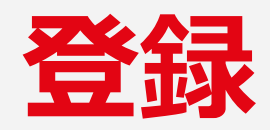

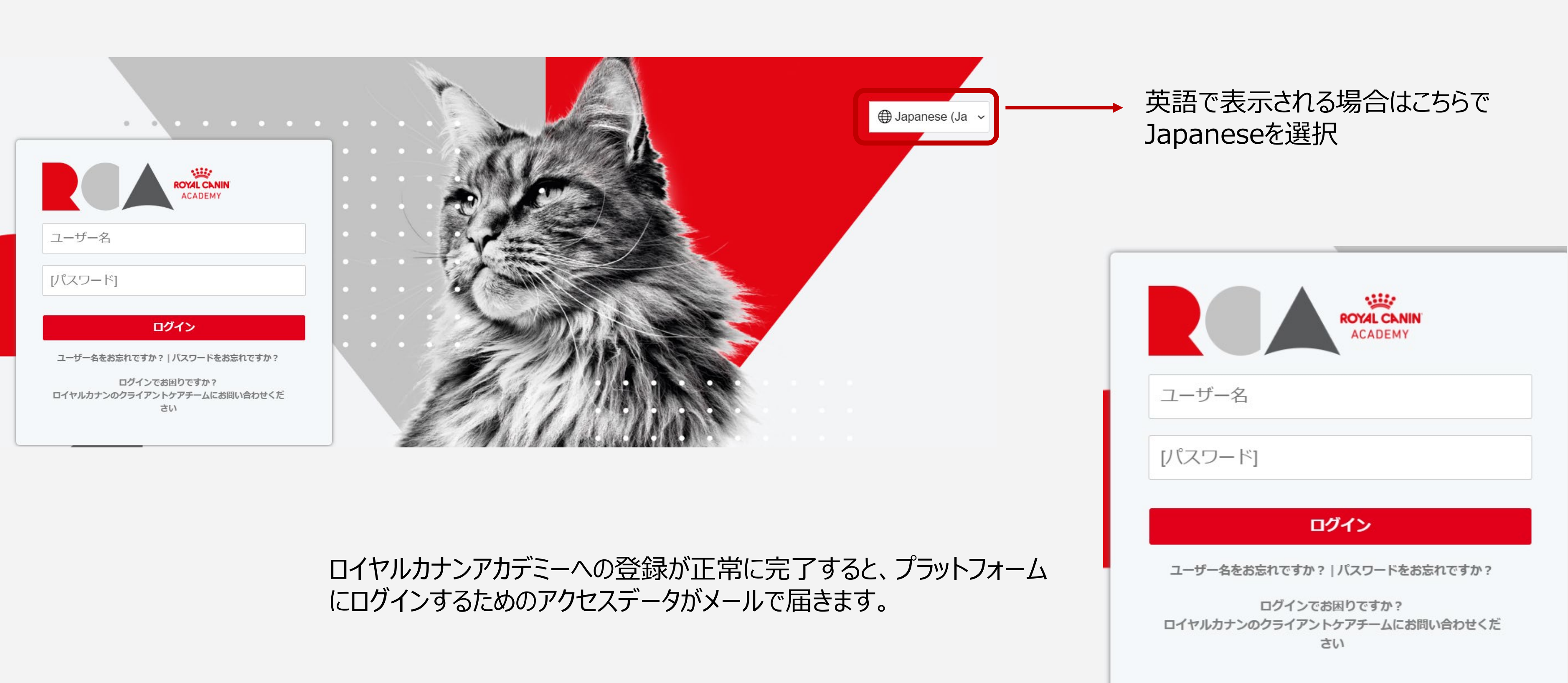

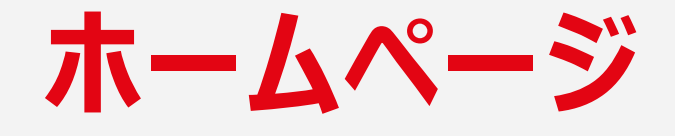

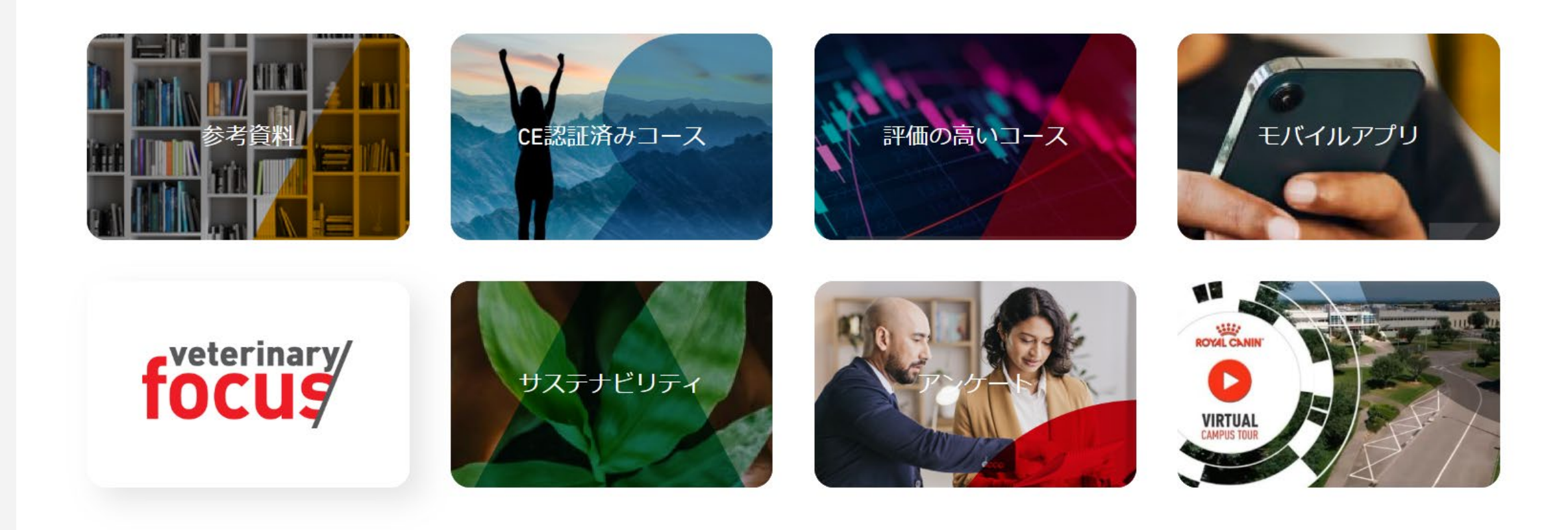

### ホームページからのアクセス

参考資料 — 動画やハンドアウトを検索できます。

CE認証済みコースー現在修正中

**評価の高いコース** — ユーザーから高く評価されたコースを検索 できます。

**モバイルアプリ** — ロイヤルカナンアカデミーアプリのダウンロードとインストールの方法を説明しています。

Veterinary Focus (学術雑誌) — ロイヤルカナン本社が制作 している学術雑誌のホームページに移動します。※英語のみ

**サステナビリティ** — 持続可能な未来に向けた当社の取り組みについて詳しく説明しています。

**アンケート** — ロイヤルカナンアカデミーについての感想をお聞かせください。貴重なご意見をお待ちしています。※英語のみ。現在調整中

**バーチャルキャンパスツアー** — フランス・エマルグにあるロイヤルカナン 本社のキャンパスを、バーチャルの世界で探訪してみましょう。 ※日本語字幕付き

# ロイヤルカナンアカデミー を利用する

- プロフィールを作成する
- 重点的に学びたいトピックを選ぶ
- 学習分野を自分仕様にカスタマイズする
- パスワードやユーザー名を忘れてしまったら

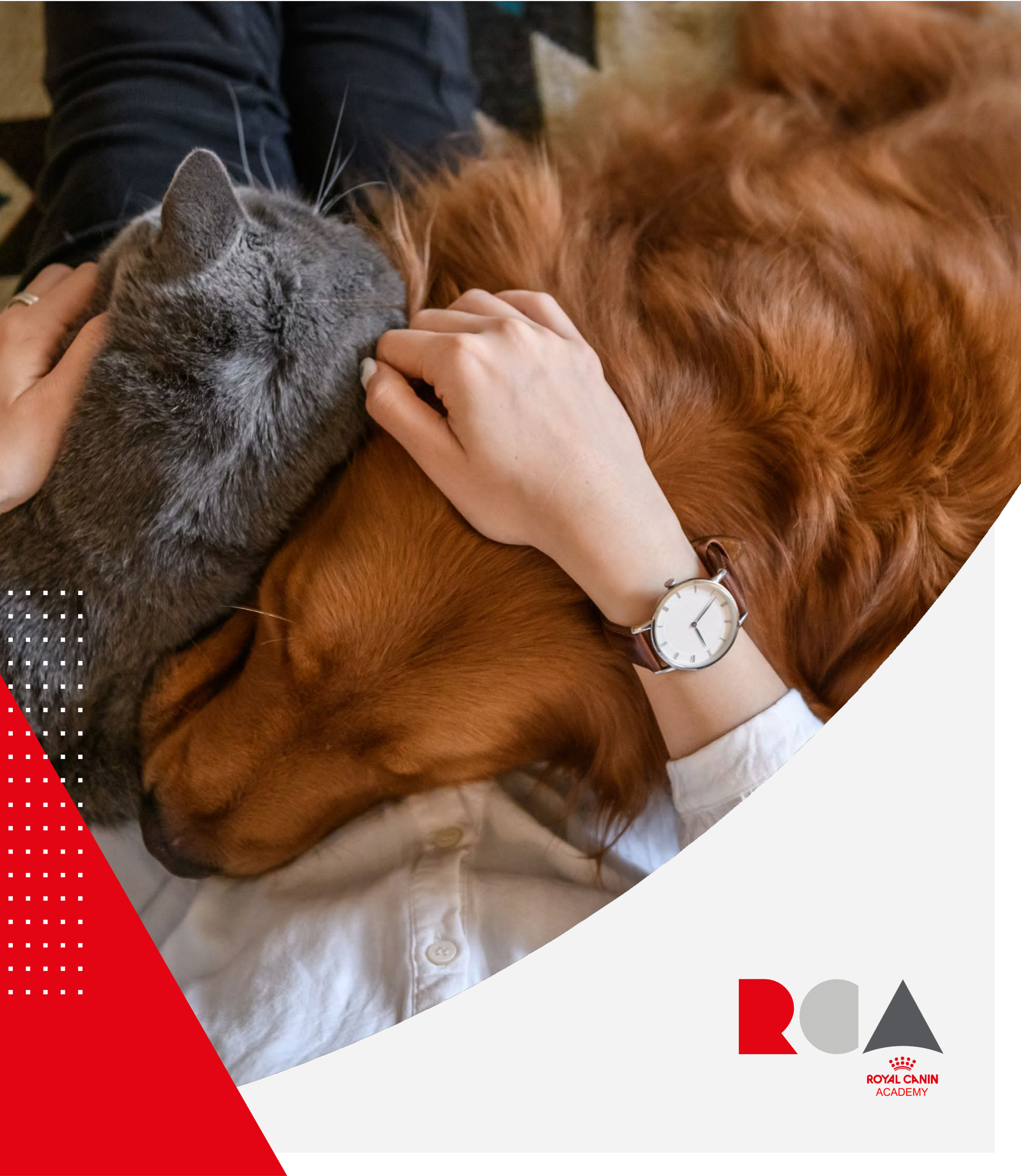

# プロフィールを作成する

### 「クイックリンク」から自分のプロフィールを確認・入力できます。

- 写真を追加
- 言語設定
- デバイスを追加

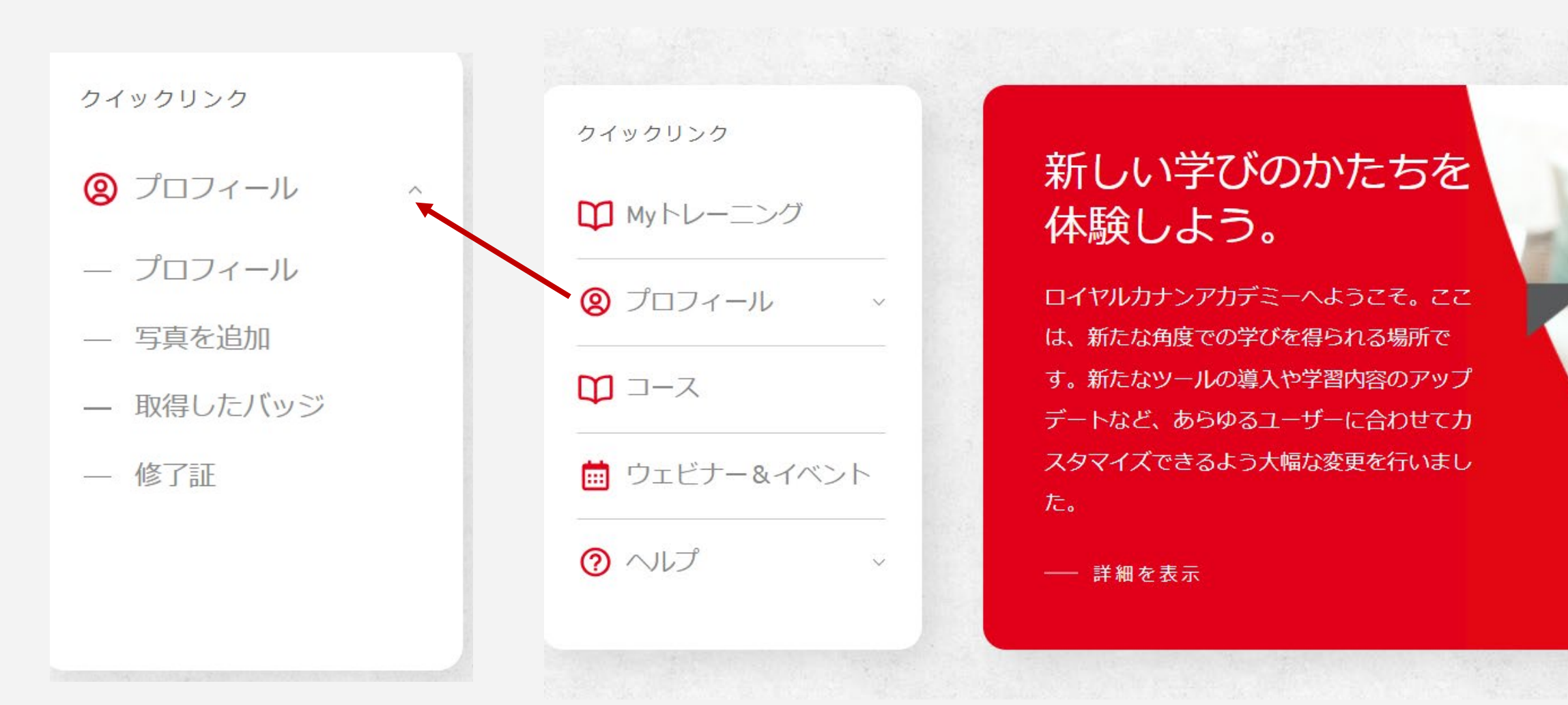

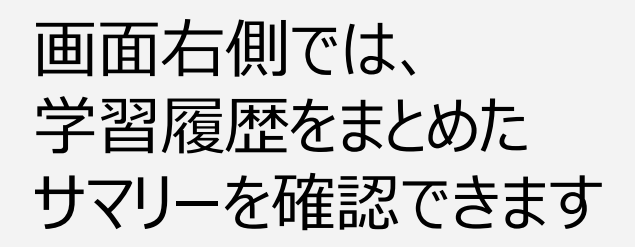

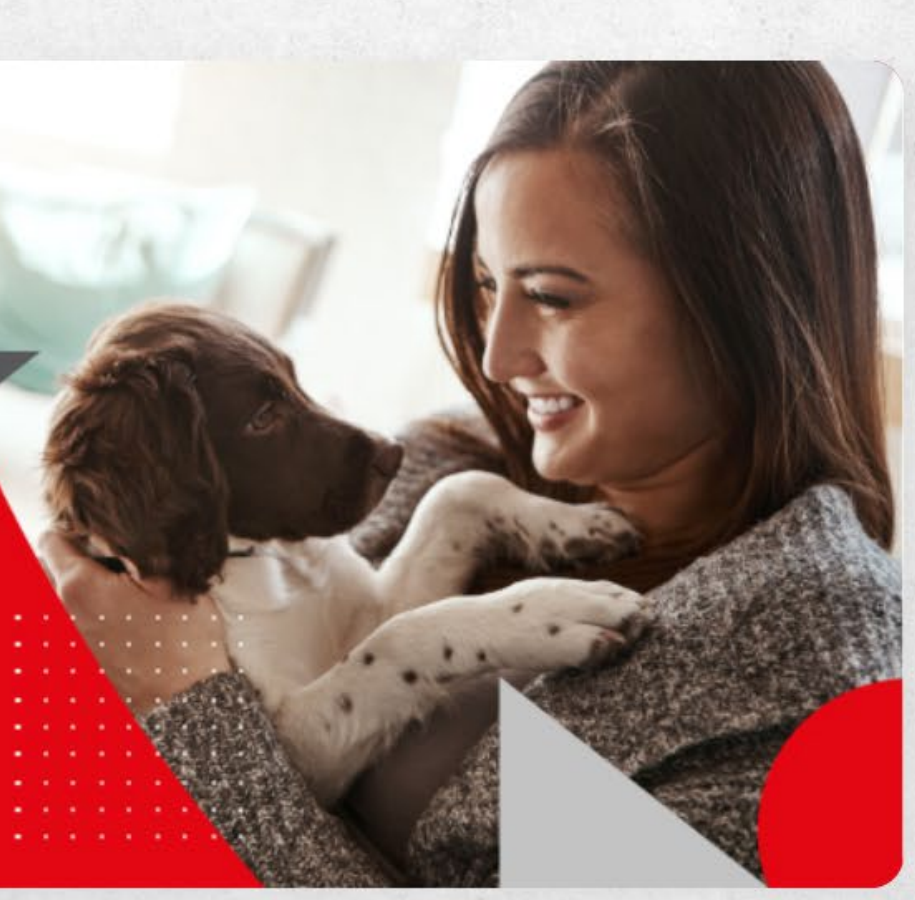

| **      |                 |
|---------|-----------------|
| 0       | ,               |
| U<br>完了 | <b>4</b><br>進行中 |
| 0       | 0               |
| 期限切れ    | 時間              |
| 0       | 0               |
|         |                 |

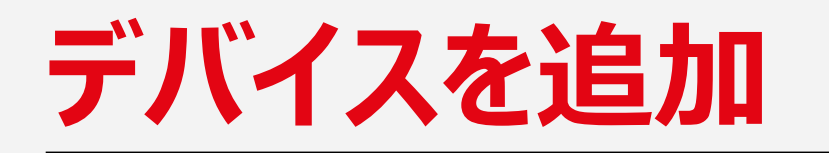

### プロフィール画面ではタブレットやスマートフォンなどのデバイスを登録できます。登録したデバイスはアカウントと接続され、どこからでもコンテンツにアクセス できるようになります。

|               | デバイス                                                            | デバイスを追加                                                                  |                |
|---------------|-----------------------------------------------------------------|--------------------------------------------------------------------------|----------------|
| ★ 環境設定 ☆ レビュー | [デバイスの追加] をクリックして、スマートフォンやタブレット、PCを登録<br>イルアプリにPINコードでログインできます。 | ます。デバイスを登録すると、Cornerstoneのデスクトップアプリ/モバ                                   |                |
| デバイス          | テハイスの登録を解除する場合は、[登録解除]アイコンをクリックします。#<br>きなくなるのでご注意ください。         | 追加しない限り、そのデバイスからはCornerstoneアクリにロクインで<br>以下の手順でデバイスを登録します。登録が完了す<br>ださい。 | るまで、このウィンドウを閉じ |
|               | Mobile A                                                        | 登録解除     登録するデバイスの名前を入力してください(例:モバー     デバイス名                            | イル1)。          |
|               | PC B                                                            | 登録解除       仮のPINコード (5桁の数字)を入力してください。         仮のPINコード                   |                |
|               |                                                                 |                                                                          | キャンセル          |

# 重点的に学びたいトピックを選ぶ

スタートページの右上にあるメニュー(3本線)をクリックして表示される「学習者ホーム」では、特に興味のあるトピックをまとめて配置することができます。 「追加」または「編集」をクリックするとトピックの一覧が表示され、その中から好きなトピックを選ぶことができます。

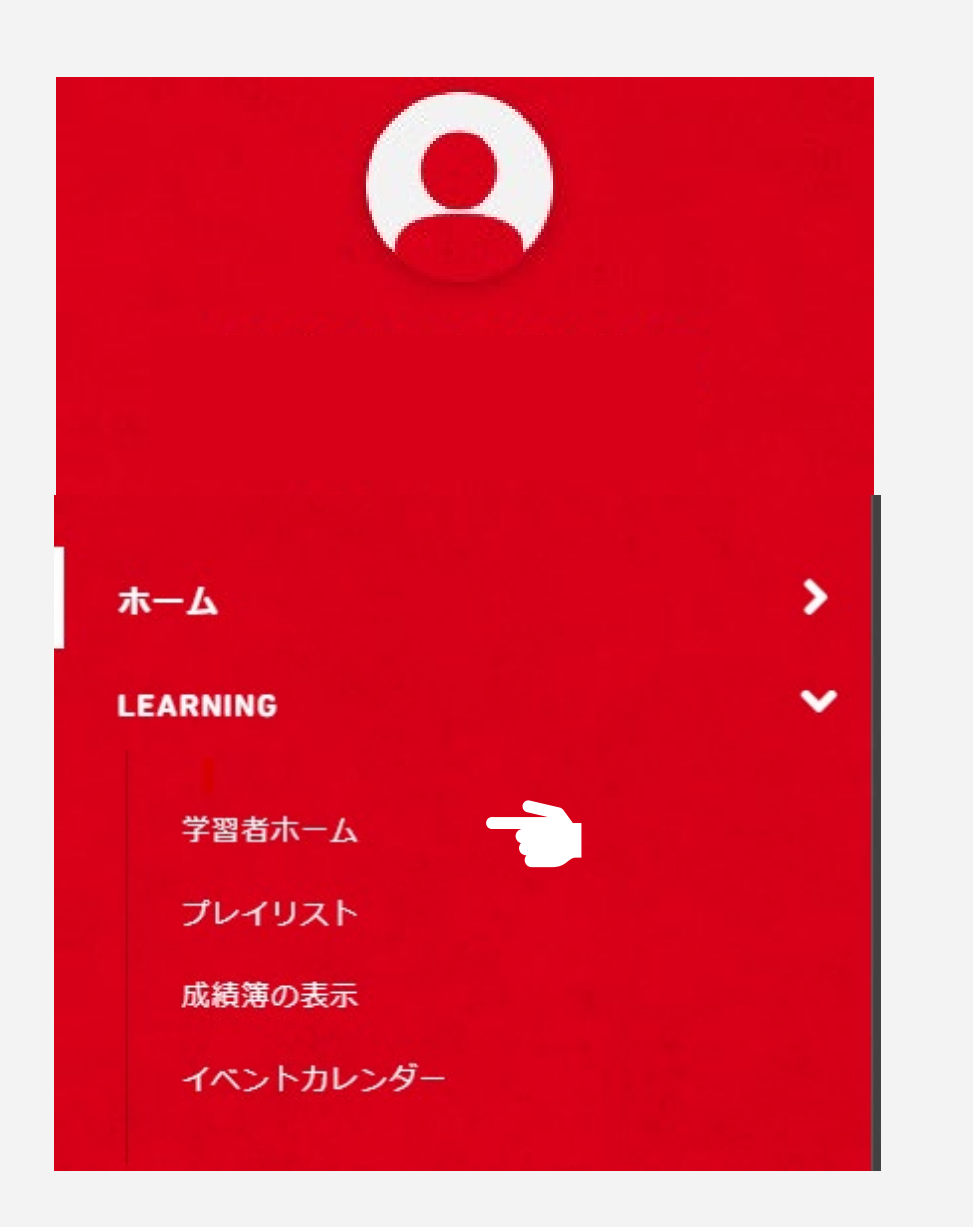

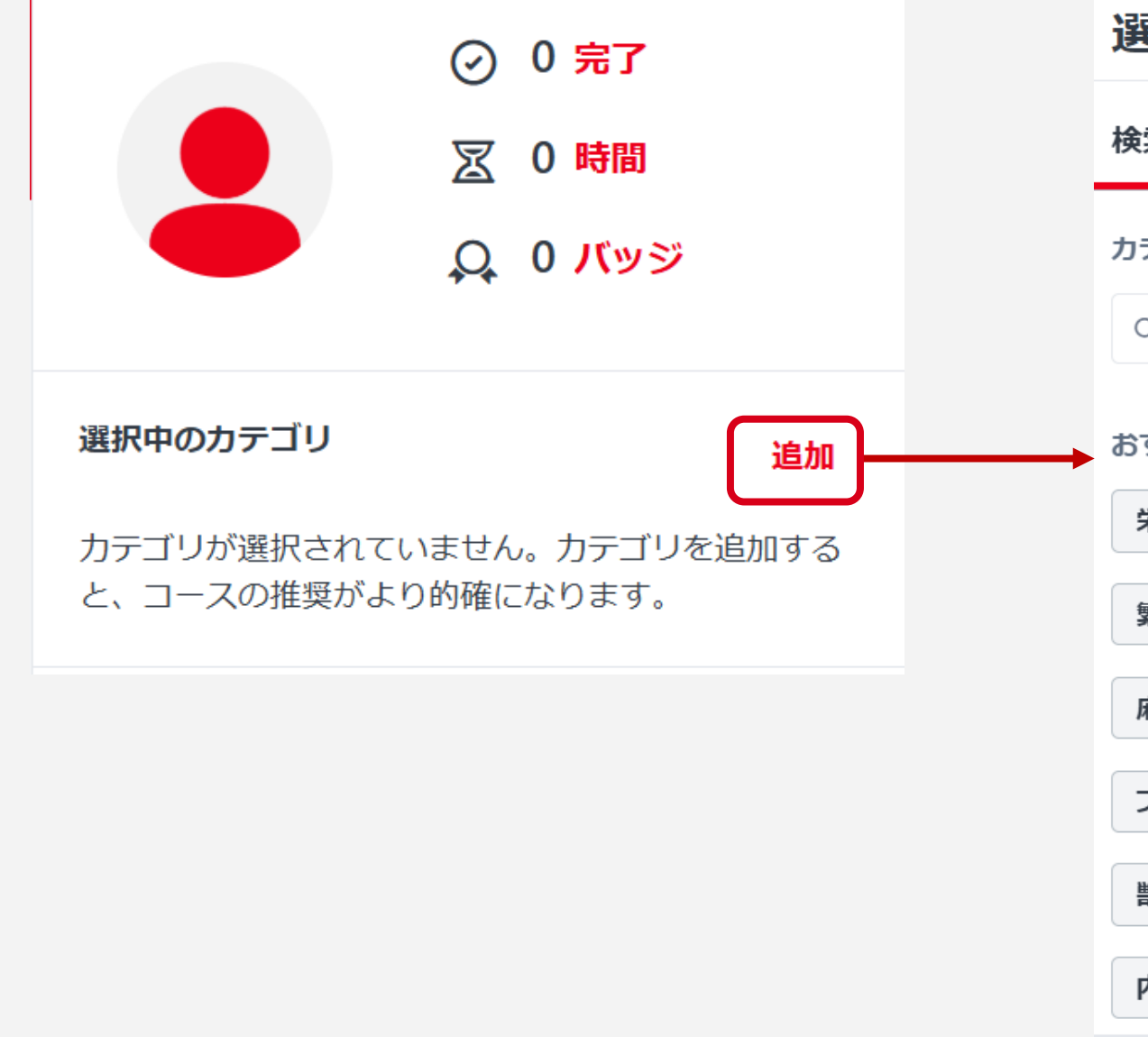

### 選択中のカテゴリ

| 贪索      | 参照                                                     |
|---------|--------------------------------------------------------|
| カテゴリを選択 | Rしてください。 選択に基づいて研修が表示されます                              |
| Q カテゴリ  | を検索                                                    |
| らすすめ    |                                                        |
| 栄養学概論   | ロイヤルカナン □ 基礎栄養学 □ コミュニケーション □                          |
| 繁殖学     | 臨床栄養学     小売業     ペットオーナー     犬の栄養                     |
| 麻酔・鎮痛   | □ コミュニケーション(飼い主との) Nutrition                           |
| プロフェッシ  | アヨナルスキル     CE/RACE/CVPM/NYSED Approved     新生子および小児科学 |
| 獣医栄養学   | □ 消化器科 □ 猫の栄養 □ メンタルヘルスとウェルビーイング □                     |
| 内科      |                                                        |
| キャンセル   | 保存                                                     |

# 学習分野を自分仕様にカスタマイズする

右上のメニュー(3本線)から、「学習」>「学習者ホーム」と進みます。この画面でコースや教材に絞って検索ができます。すぐにコースの受講を開始 するか、保存して後で受講するかを自由に選べます。

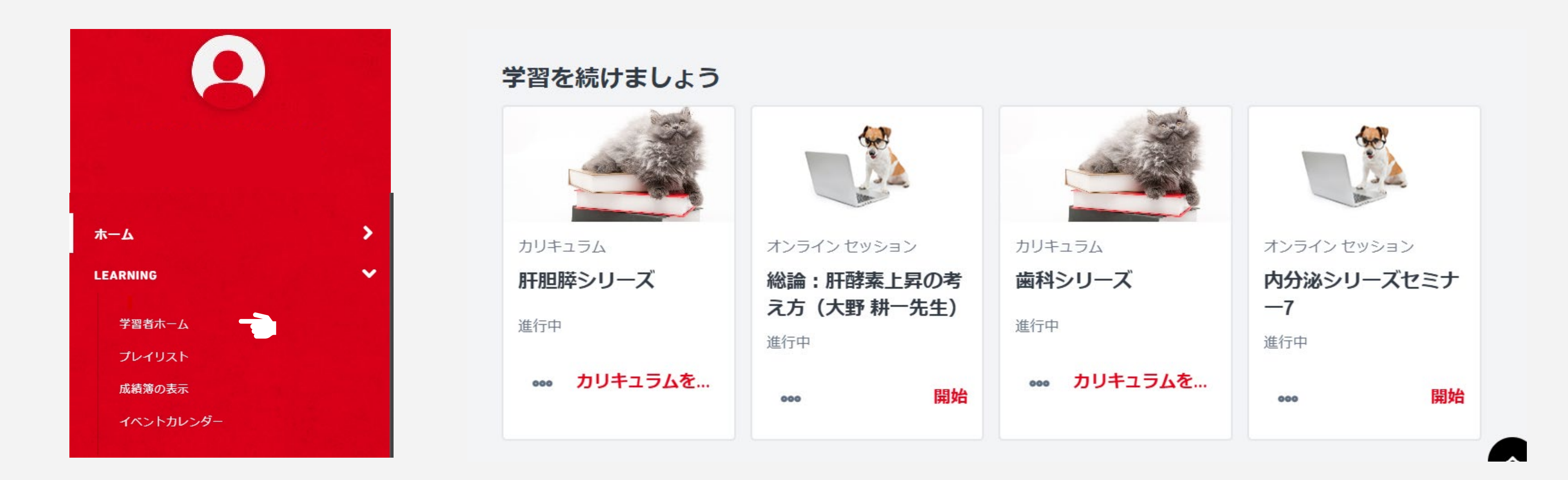

# パスワードやユーザー名を忘れてしまったら

パスワードやユーザー名を忘れてしまった場合、ログインページの「パスワードをお忘れですか?」または「ユーザー名をお忘れですか?」をクリックすると、 自分の登録情報が記載されたメールが届きます。

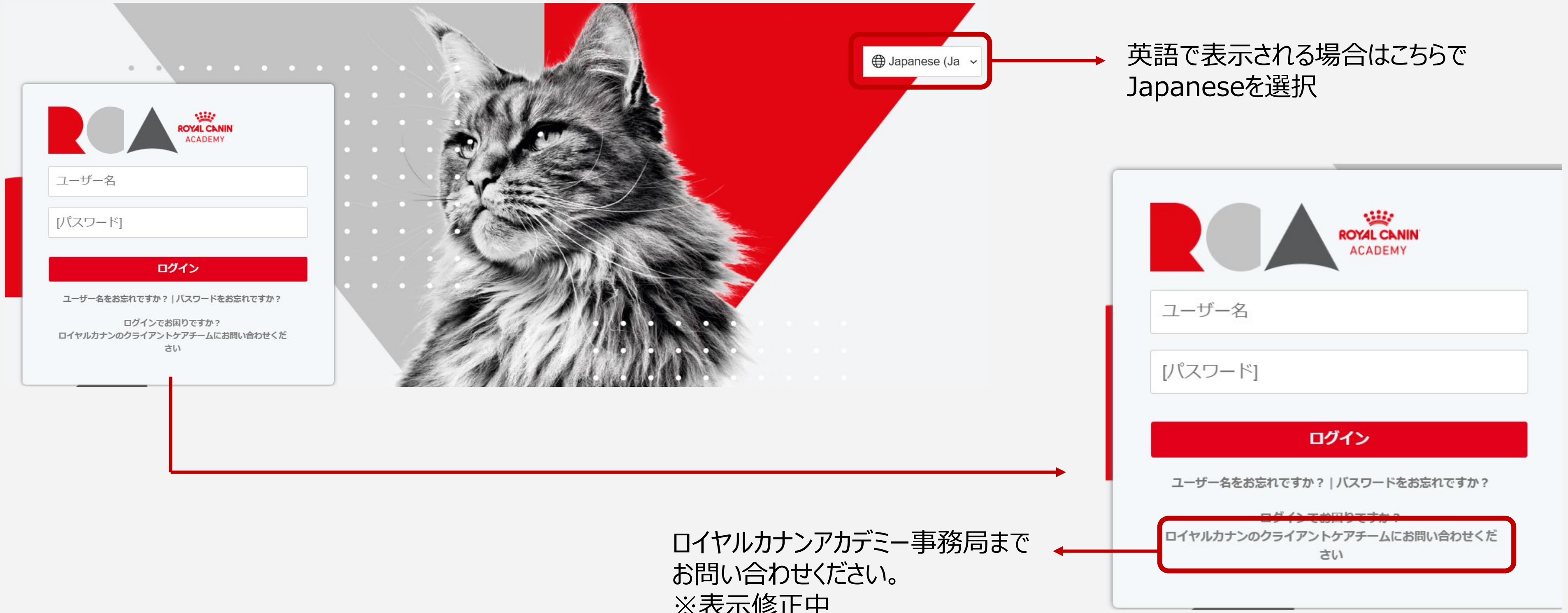

※表示修正中

# 学習コンテンツ

- コース、カリキュラム、教材
- プレイリスト
- 学習コンテンツの検索

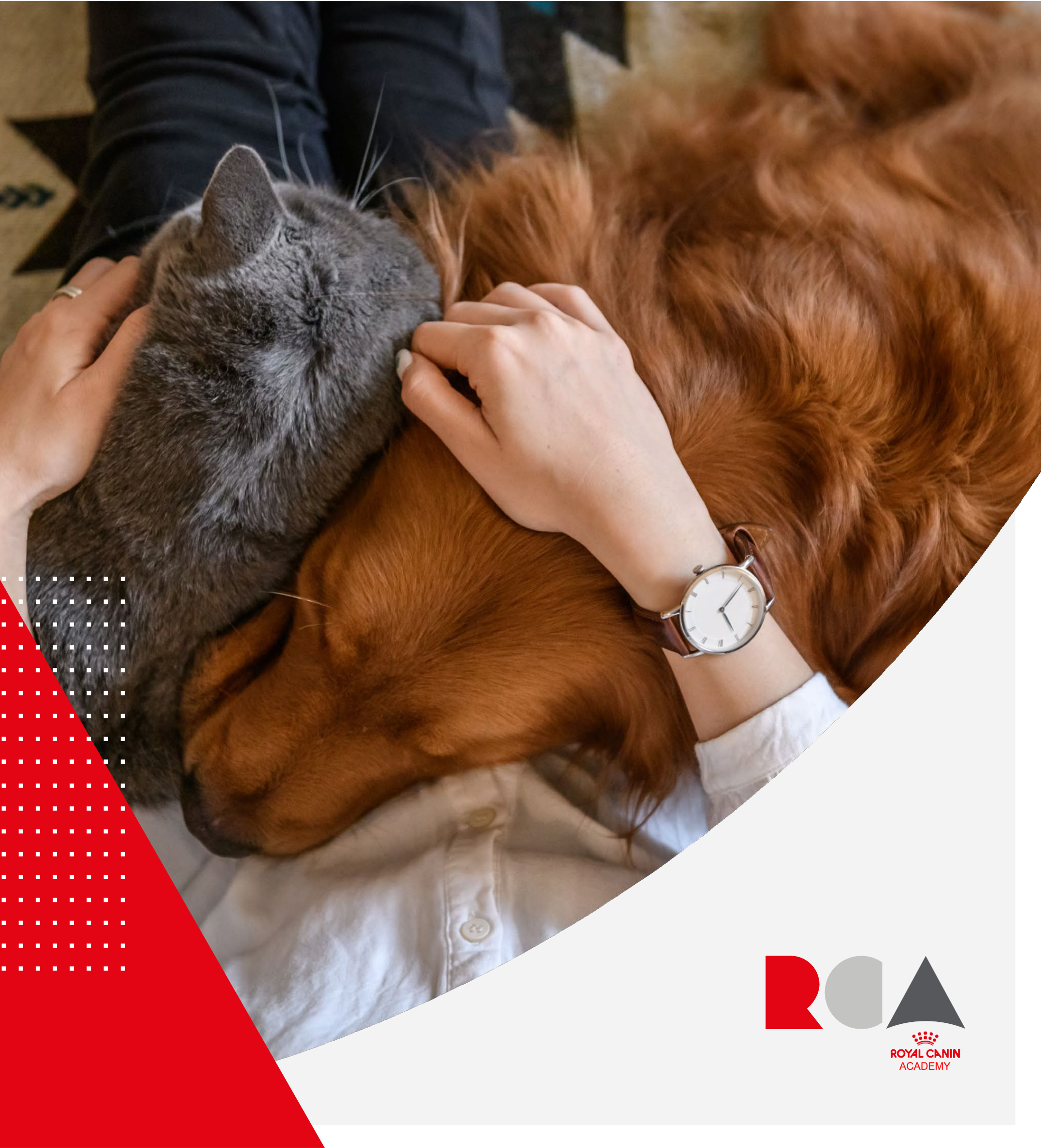

# 学習コンテンツ ― オンラインセッション(セミナー動画)と教材

000

000

000

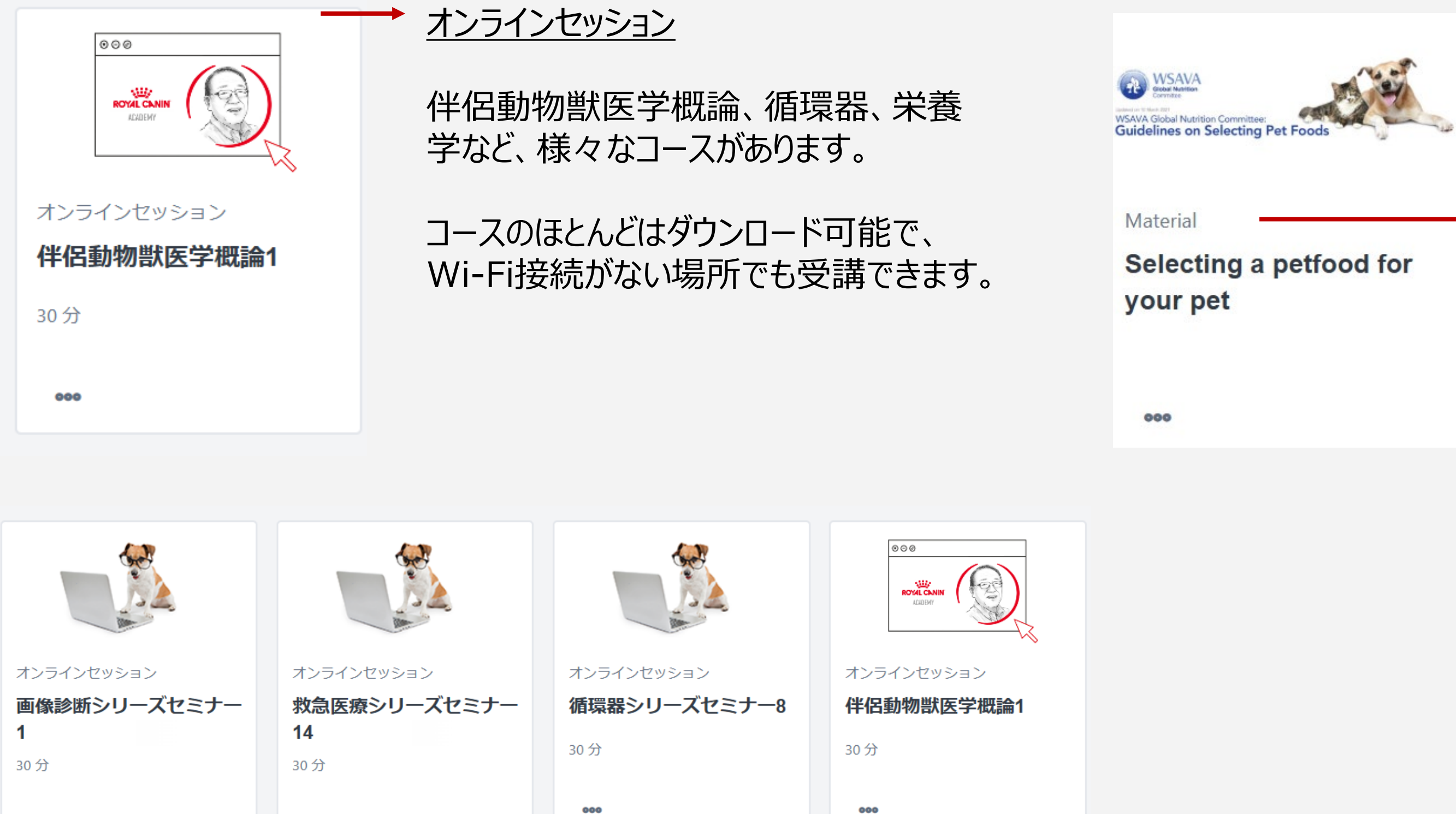

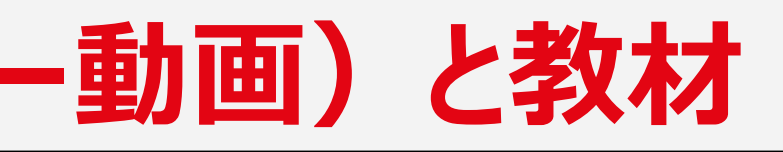

### <u>教材</u>

教材は、主にダウンロードやプリントアウトが 可能なハンドアウトです。

## 学習コンテンツ ― カリキュラム

カリキュラムとは、あるトピックに関する一連のオンラインコースや教材のことを言います。カリキュラムにはそれぞれ、セミナー動画と教材が2つ以上含まれ ます。関連する情報をすべて1か所にまとめ、見つけやすくしています。

カリキュラム

肝胆膵シリーズ

詳細

セミナー概要:

- レッスン数:全15回 1コース(30-40分)
- 講師:動物医療センター Peco 原宿 院長:大野耕一先生
- 日本大学 生物資源科学部 獣医消化器病学研究室: 坂井学先生
- ER 八王子動物高度医療救命救急センター 内科・総合診療科 科長: 金本英之先生
- 北海道大学大学院 獣医学研究院 助教:横山望先生

セミナー内容:肝胆膵シリーズでは、一般診療で必要とされる肝臓・胆嚢・膵臓に関する基礎知識 および代表的な疾患の診断・治療に関して、スペシャリストである講師から解説をいただきます。

### 詳細表示

コンテンツ

5 件のトレーニング

オンライン セッション 総論:肝酵素上昇の考え方(大野耕一先生)

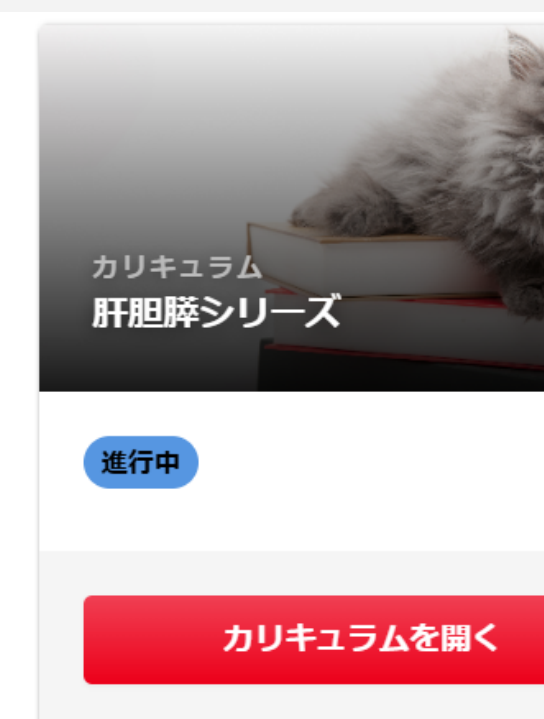

|          | 肝胆膵シリーズ                                                                                                    | 選択オプション         |
|----------|----------------------------------------------------------------------------------------------------|-----------------|
|          | セミナー概要:                                                                                                    |                 |
|          | • レッスン数:全15回 1コース(30-40分)                                                                                                    |                 |
|          | <ul> <li>講師:動物医療センター Peco 原宿 院長:大野耕一先生</li> <li>ロ本大学 生物 資源 料 医 消化 器 病学 中本 学生 生物</li> </ul>                                                          |                 |
|          | <ul> <li>ロ本へ子 生物貝塚科子 印 割&lt;</li> <li>レ本へ子 生物貝塚科子 印 割</li> <li>ビア 10 一部内子 10 一部内子 10 元</li> <li>・ ER 八王子動物高度医療救命救急センター 内科・総合診療科 科長:金本英之:</li> </ul> | 先生              |
|          | • 北海道大学大学院 獣医学研究院 助教:横山望先生                                                                                                    |                 |
|          | セミナー内容:肝胆膵シリーズでは、一般診療で必要とされる肝臓・胆嚢・膵臓は                                                                                                    | 関する基礎知識および代表的な務 |
|          | の診例・海療に関して、スペンパリストでのる時間がら解説をいたにきます。                                                                                                    |                 |
|          | 総論:肝酵素上昇の考え方(大野耕一先生)                                                                                                    | 開始              |
| ~ —      | → ステータス:進行中 期日:期日なし                                                                                                    |                 |
| ~        | ステータス:進行中 期日:期日なし       田間師傷(金本英之先生)                                                                                                    |                 |
| ~        | ステータス:進行中 期日:期日なし <td></td>                                                                                                    |                 |
| <b>`</b> | ステータス:進行中 期日:期日なし                                                                                                    |                 |

# プレイリスト

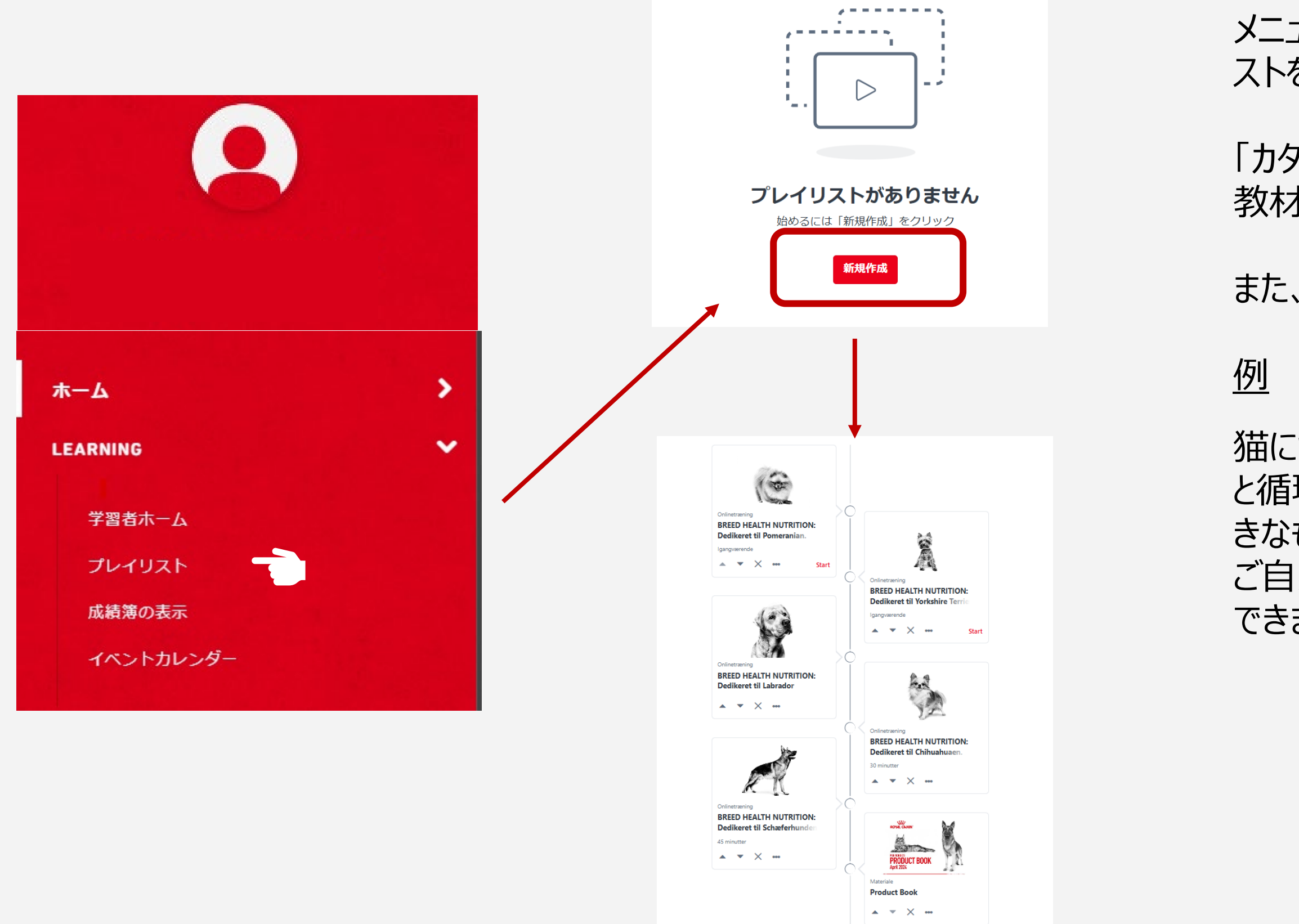

メニューから「学習」 > 「プレイリスト」と進むと、そこで自分用のプレイリ ストをまとめることができます。

「カタログから追加」を選ぶと、特定のトピックに関するオンラインコースや教材を名称で検索し、自分専用のプレイリストにまとめることができます。

また、プレイリストの割り当てもできます。

猫について詳しく勉強したいときには、内分泌シリーズの「猫の糖尿病」 と循環器シリーズの「猫の心筋症」、など、シリーズをまたいで自分の好 きなものをピックアップすることができます。

ご自身の興味のある分野を、好きな順番でまとめて学習を進めることができます。

## 学習コンテンツを検索する 1

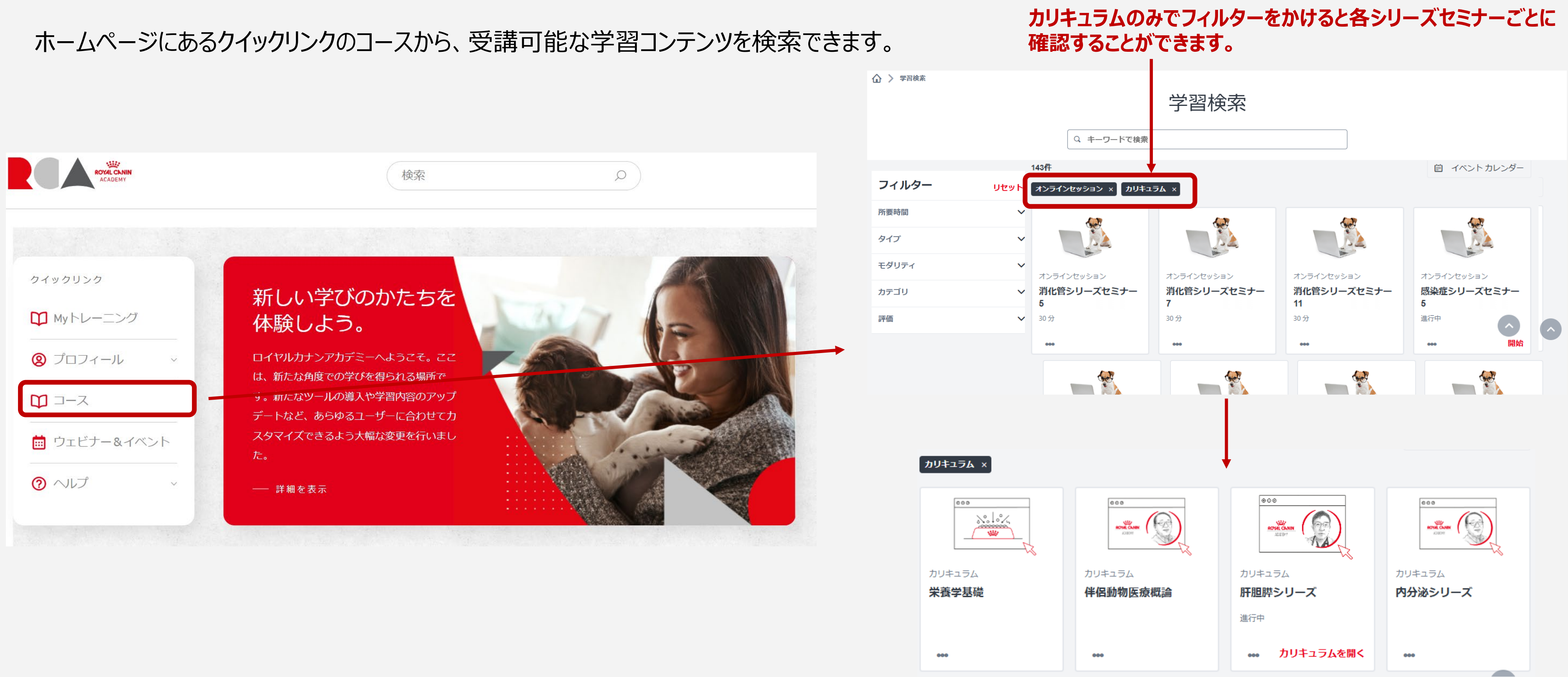

## 学習コンテンツを検索する 2

ホームページにある「検索」フィールドは、受講可能な学習コンテンツを検索できます。 検索フィールドを(テキストを入力せずに)Enterキーを押すと、学習カタログ全体が開きます。

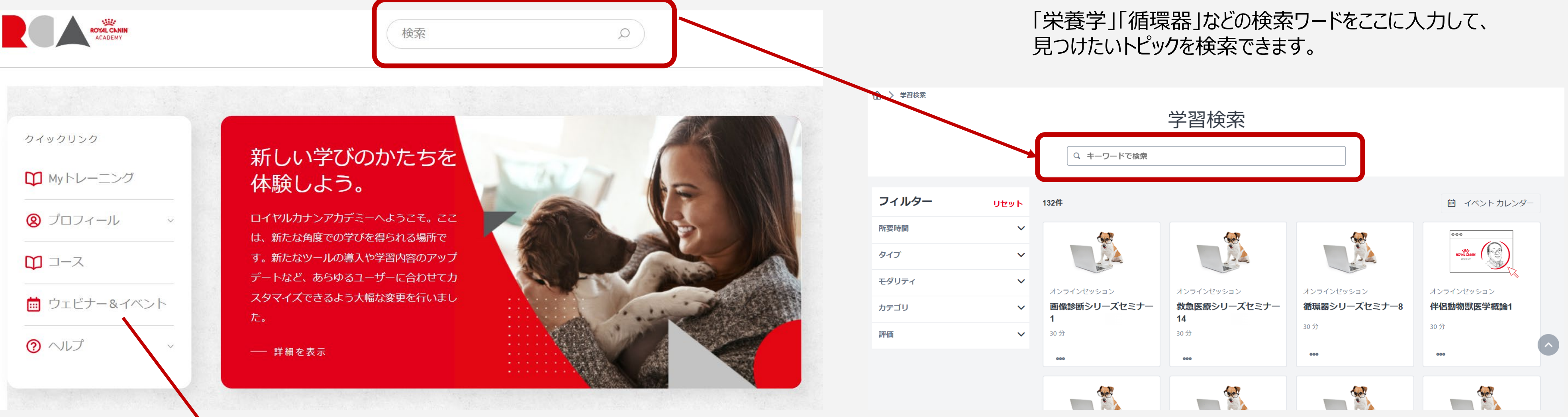

現時点では日本では未導入です。

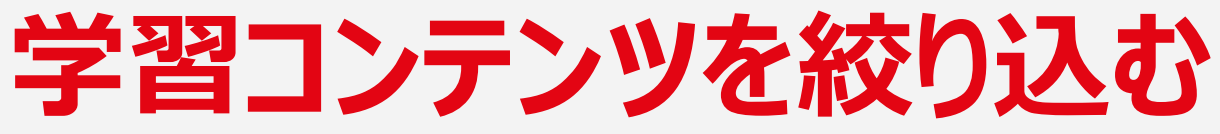

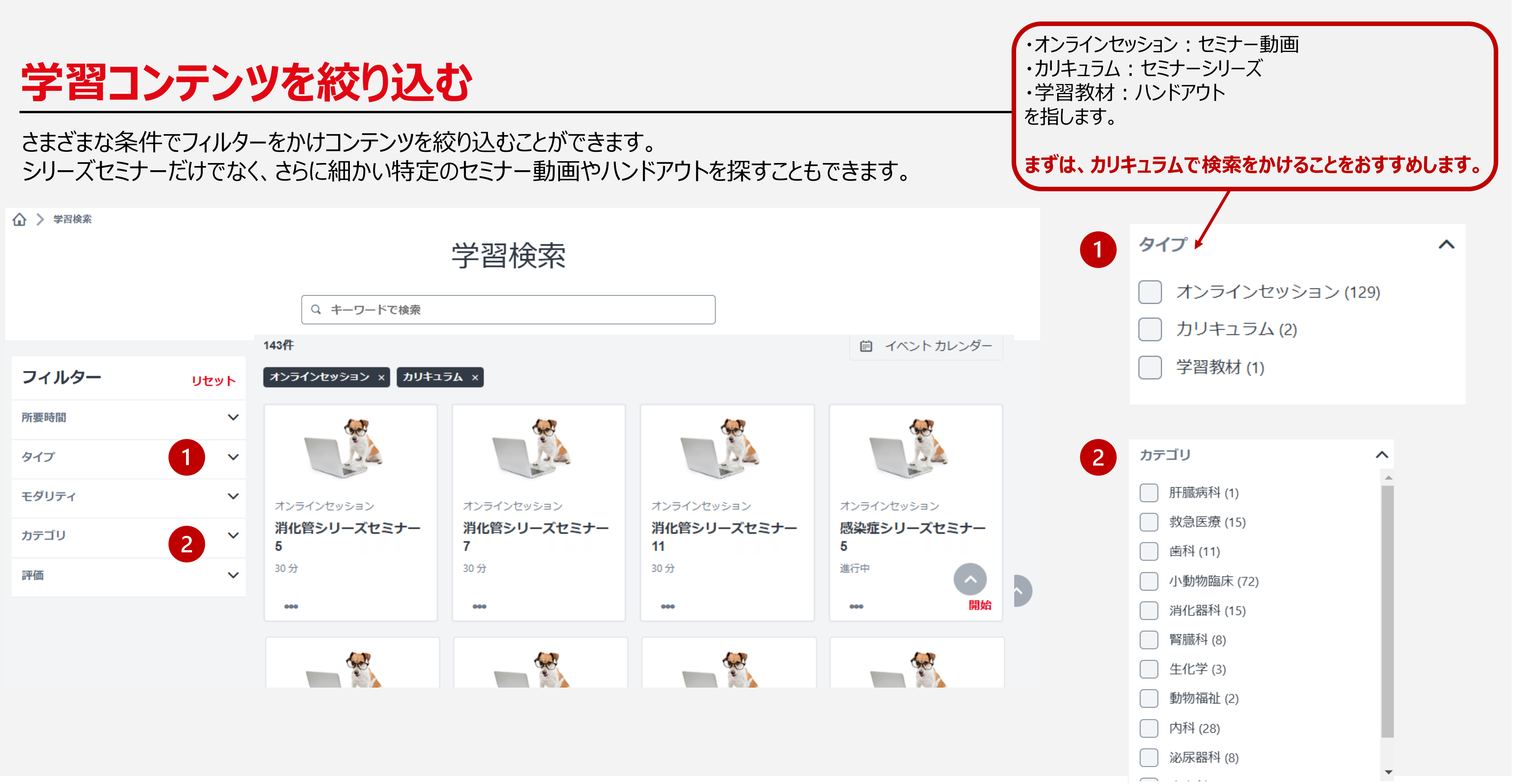

# コンテンツの評価 をする

• 評価とフィードバック

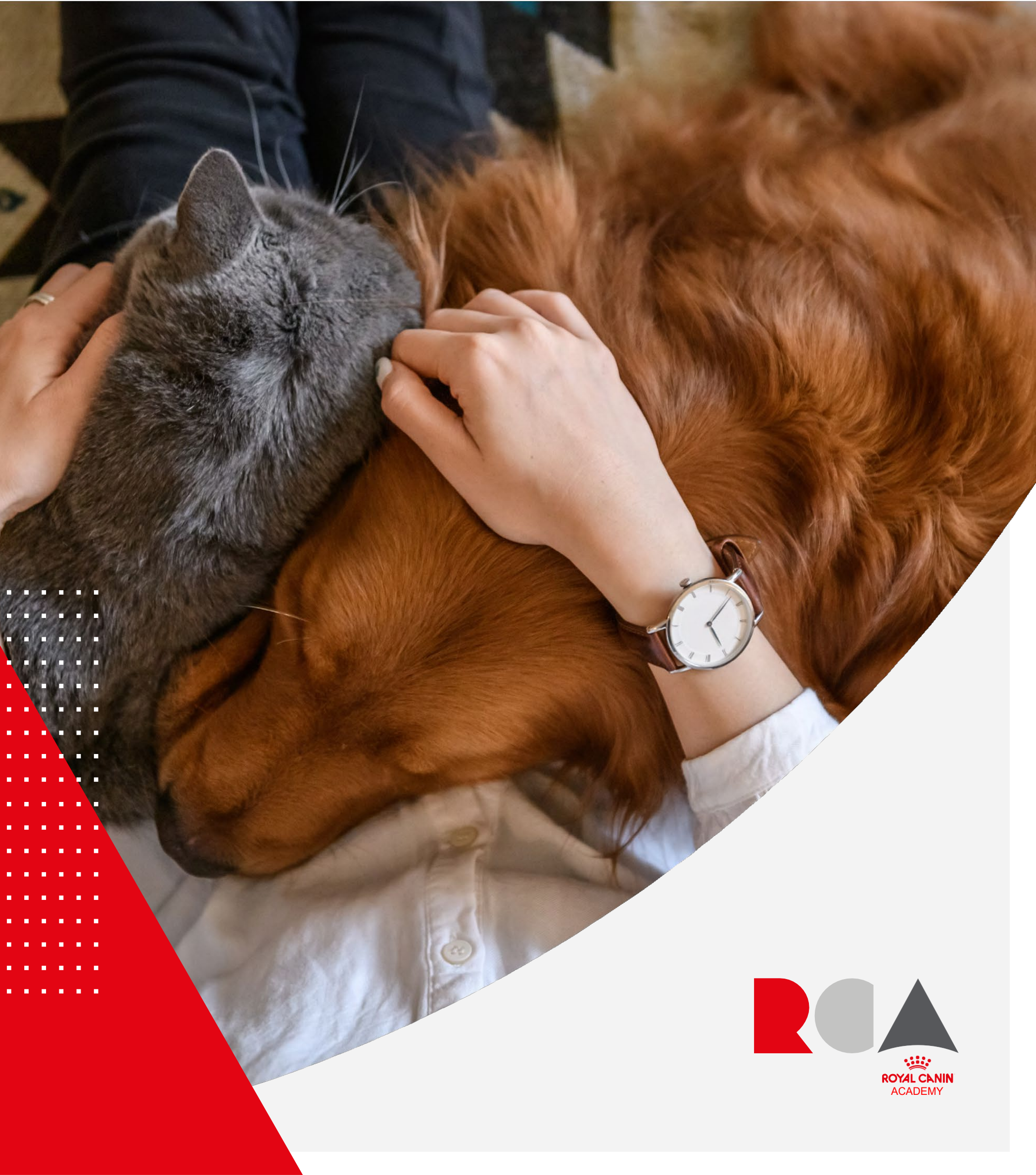

# 評価とフィードバック

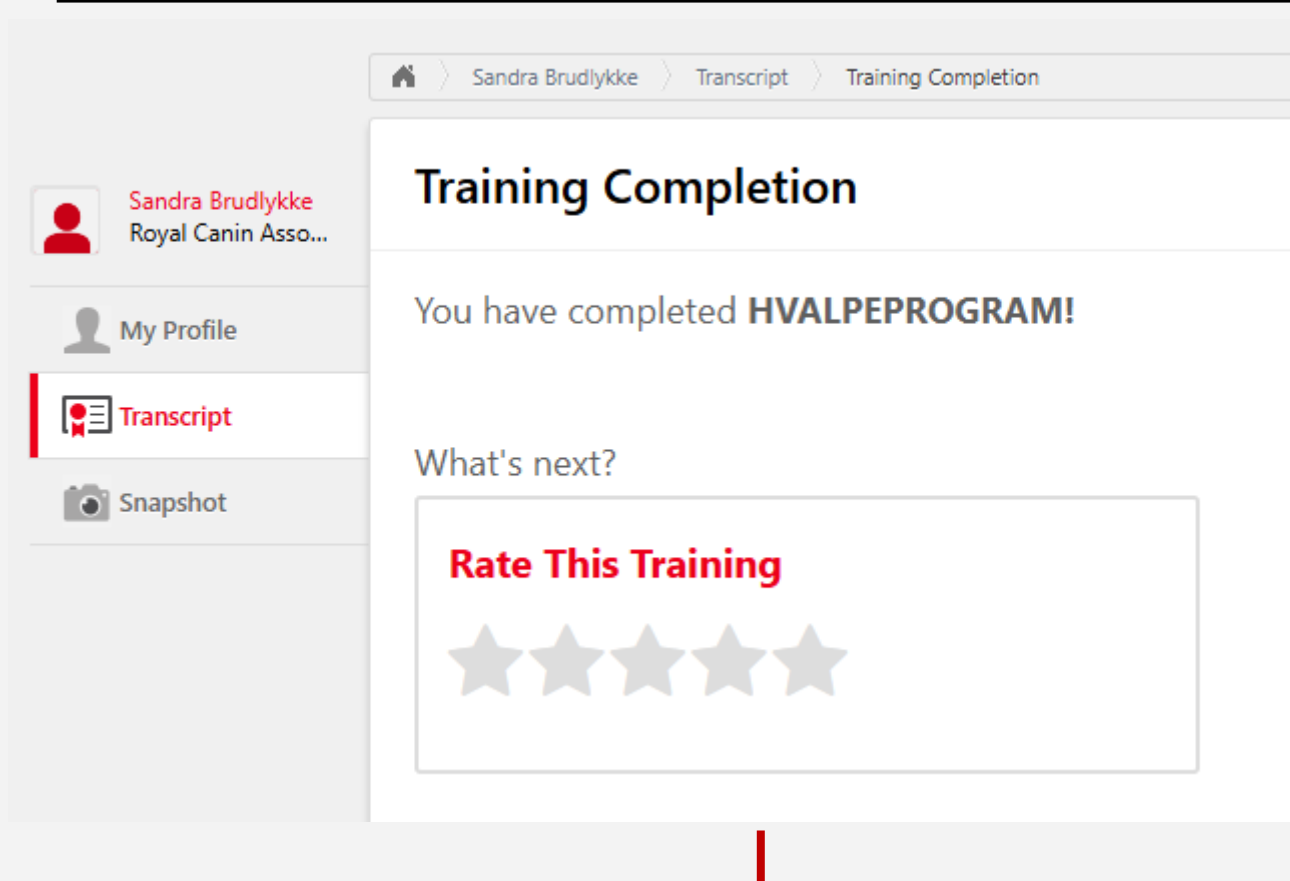

残せるコースもあります。

ために役立てられます。

ONLINE CLASS **HVALPEPROGRAM** Duration 30 minutes  $\Rightarrow \Rightarrow \Rightarrow \Rightarrow \Rightarrow 1$ 

Details

\* \* \* -

### コースの受講を終えたら、その内容に星を付けて評価できます。さらに、フィードバックを

### 受講者様からのレビューは、アカデミーの向上と、よりニーズに合ったコンテンツを提供する

Velkommen til dette korte kursus, der underviser dig om anbefalinger for ernæring for en voksende hvalp - lige fra undfangelse, fødsel og fravænning, helt frem til voksenalderen, samt giver dig forklaringer på tævens ernæringsbehov under drægtighed og diegivning.Dette kursus bør tage et sted mellem 20-30 minutter at gennemføre og vil hjælpe dig med at forstå de forskellige tilgængelige produkter tilpasset til vækstperioden, og hvordan du laver en skræddersyet anbefaling baseret på den enkelte hvalps behov.

Show More

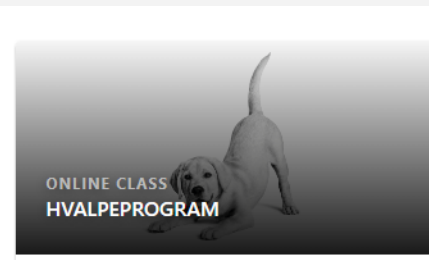

Completed

Training was successfully completed and recorded to your transcript.

**Ratings and Reviews** 

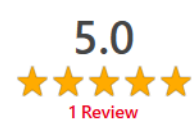

| ****    |  |
|---------|--|
| ****    |  |
| $\star$ |  |
| ***     |  |
| ****    |  |

# モバイルアプリ

専用アプリのインストール

© Royal Canin Academy 2024. All Rights Reserved.

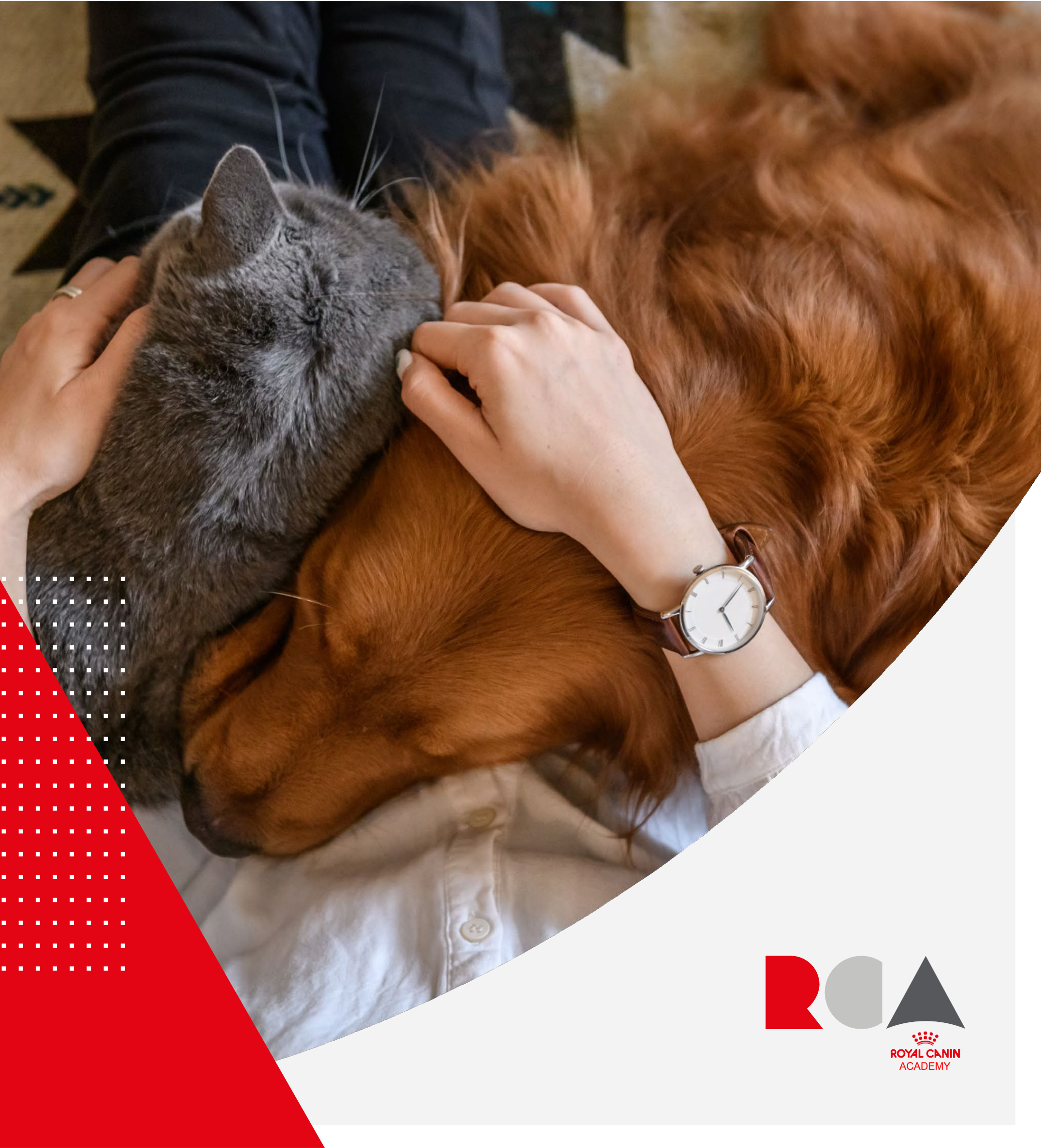

. . .

# ロイヤルカナンアカデミーをスマートフォンアプリで

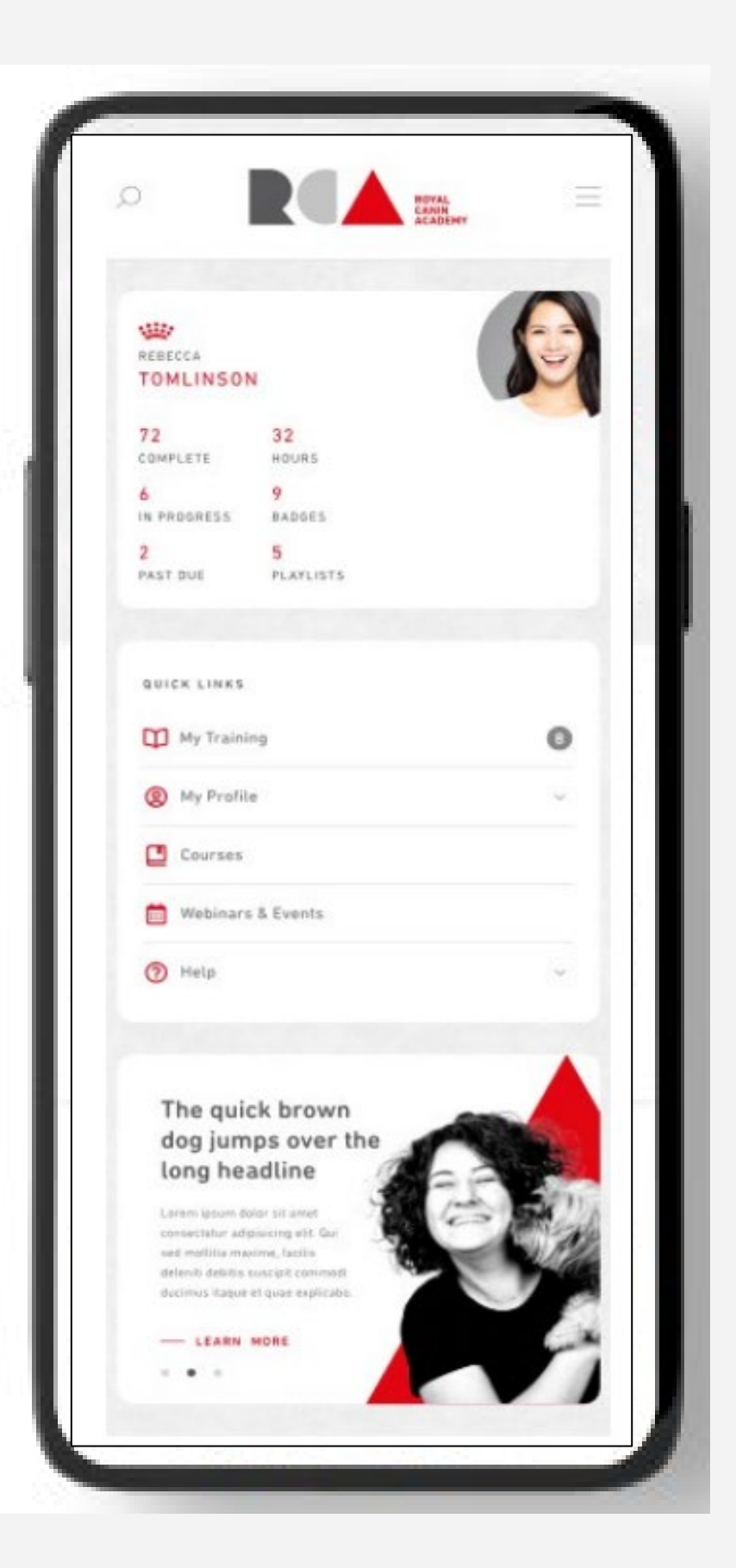

# ロイヤルカナンアカデミーを専用スマートフォンアプリでご利用いただけます。

- 1. App StoreまたはGoogle Playから 「Cornerstone Galaxy」をインストール
- 2. アプリを起動し、ポータルネームに**MCVE**と入力
- 3.登録しているメールアドレスとパスワードでログイン
- 4.アプリで学習をスタート

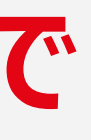

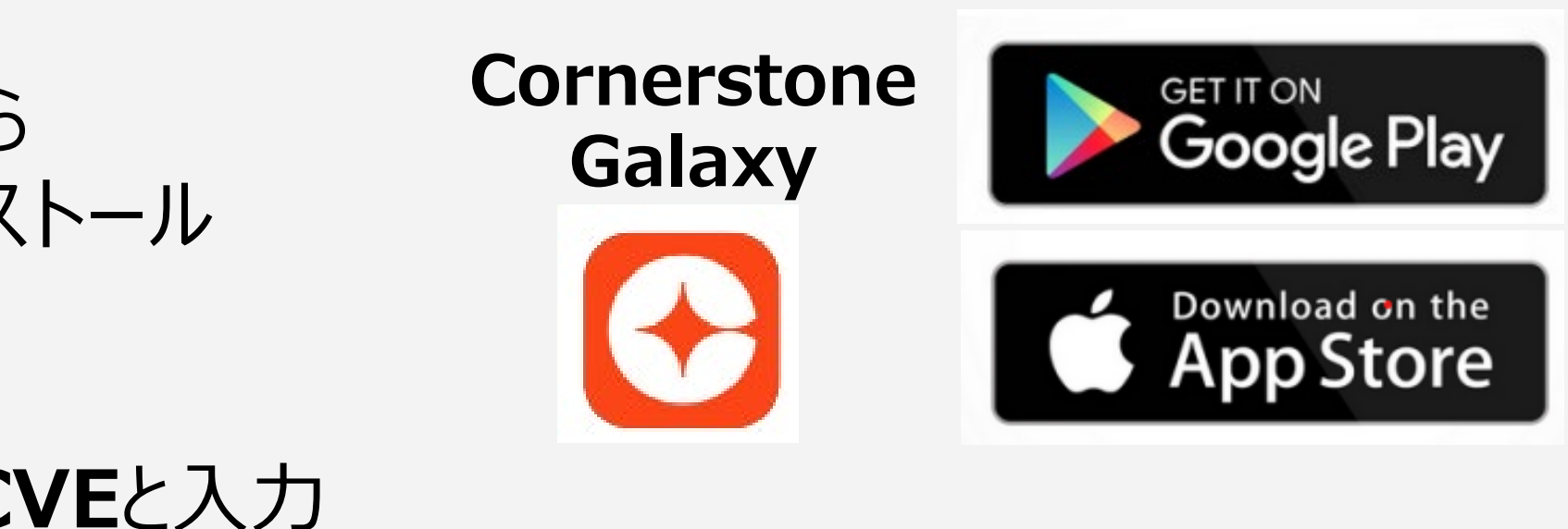

# 困ったときは

- よくある質問
- お問い合わせ

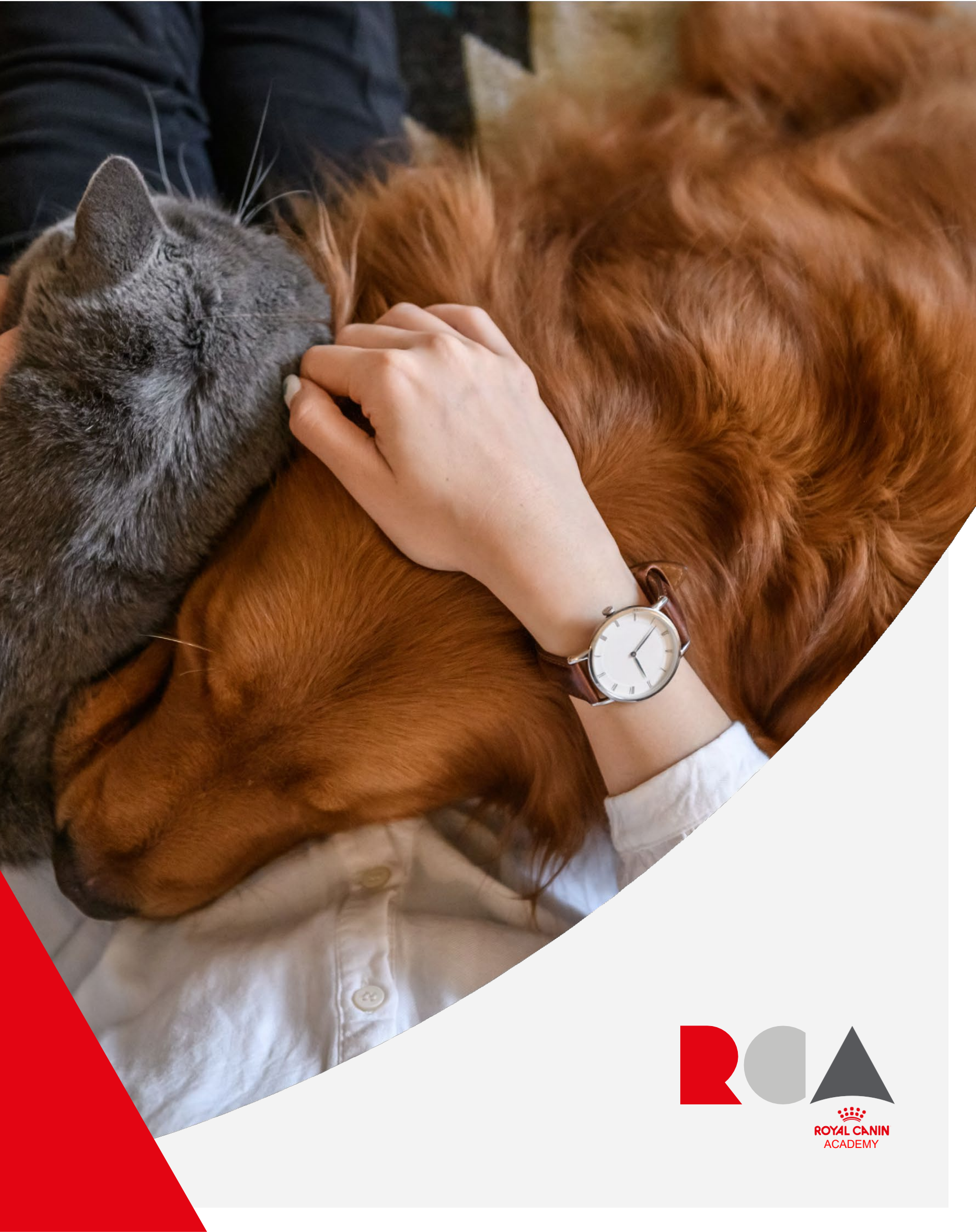

## よくある質問とお問い合わせに関する情報

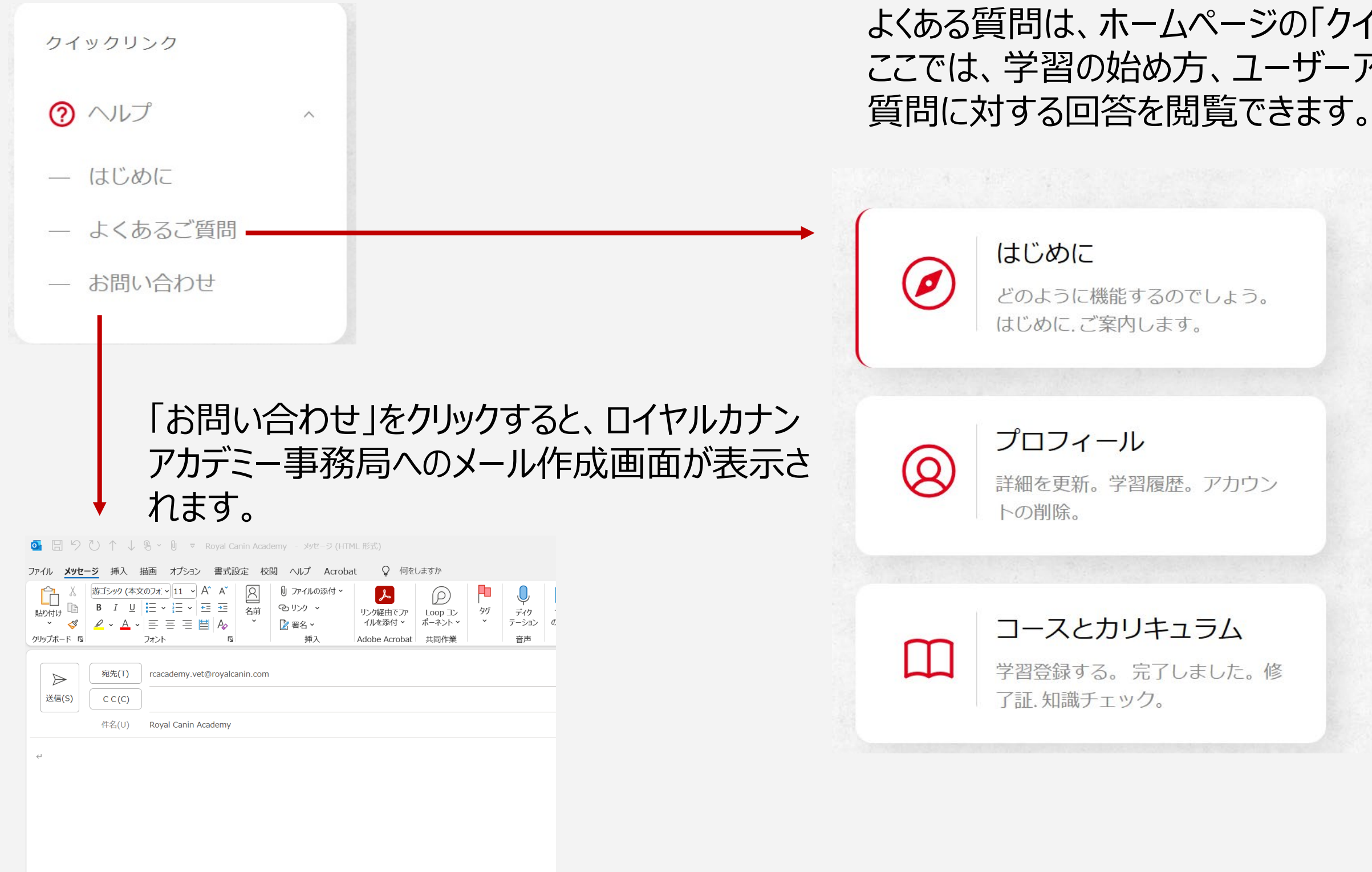

## よくある質問は、ホームページの「クイックリンク」>「ヘルプ」からご確認いただけます。 ここでは、学習の始め方、ユーザーアカウントの削除方法、コースや教材など、複数の

ロイヤルカナンアカデミーとは

はありますか?

( + )

ロイヤルカナンアカデミーの受講にあたり、推奨されるイン
(+) ターネットブラウザはありますか?

# 早速始めましょう

お問い合わせ先: ロイヤルカナンアカデミー事務局 rcacademy.vet@royalcanin.com

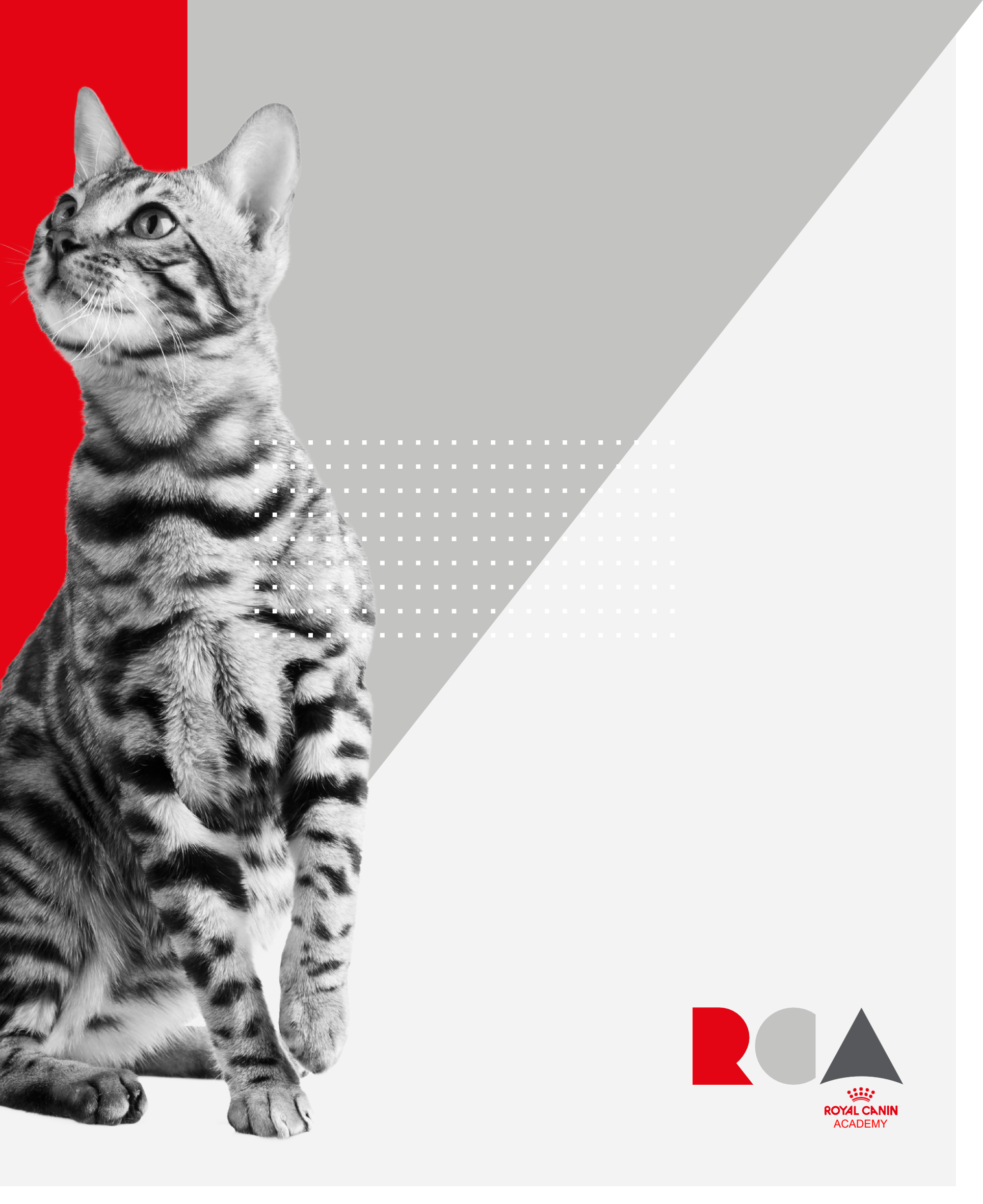